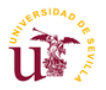

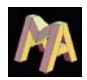

## Apéndice 1: Manual del programa realizado en MATLAB.

El programa realizado en *Matlab* que comprende todos los índices del proyecto, ha sido realizado con sumo cuidado para que su uso sea lo más sencillo posible.

A continuación, se van a describir los pasos que se deben realizar para poder utilizarlo:

- $\Rightarrow$  Lo primero que se debe hacer es cargar el archivo de los índices en el ordenador en el que se va a trabajar.
- $\Rightarrow$  Abrir el programa *Matlab*, pinchando en el icono correspondiente:

MATLAB 6.5.1.Ink

 $\Rightarrow$  Una vez que se tiene el programa *Matlab* abierto, hay que redireccionarlo al directorio en el que se encuentra el archivo de los índices. Para ello, en la zona indicada, se introduce la dirección en la que se encuentra el archivo de los índices:

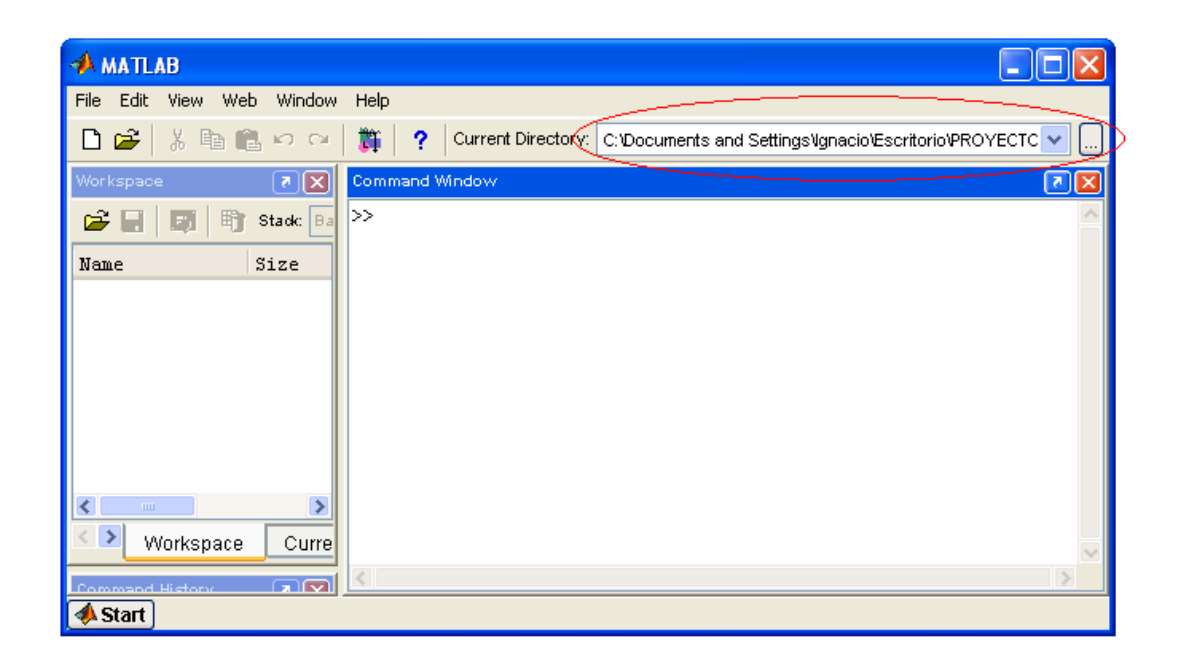

- $\Rightarrow$  A continuación, se teclea en *Command Window* la palabra indice, y se teclea "intro".
- $\Rightarrow$  Lo siguiente que aparece es un menú en el que hay que seleccionar el tipo de índice que se desea evaluar:

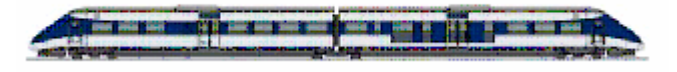

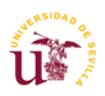

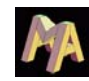

| 🛃 MENU                                              |  |
|-----------------------------------------------------|--|
| ¿Que indicadores de fiabilidad desea comprobar?:    |  |
| Diseño de la red                                    |  |
| Plan de líneas                                      |  |
| Elaboración de horarios                             |  |
| Secuenciación de personal, materiales y actividades |  |
| Salir                                               |  |

- $\Rightarrow$  Picando en cualquiera de ellos, aparece otra ventana en la que se puede picar directamente en el índice que se desee comprobar. Una vez realizado este paso, sólo hay que seguir las instrucciones que se van dando por pantalla para calcular el índice.
- $\Rightarrow$  Si no se desea comprobar ningún índice, picar en "Salir".

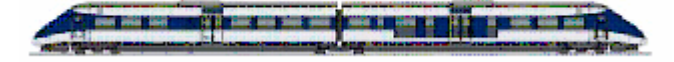